# ブラウザ VPN (FortiGate) 利用手引き

- サポートしているオペレーティングシステムとウェブブラウザ
- ログイン
  URL を指定してアクセスする
- URL を自分用ブックマークに登録する Related articles

## サポートしているオペレーティングシステムとウェブブラウザ

SSL VPN support | FortiGate / FortiOS 7.2.7 | Fortinet Document Library をご覧ください。

#### ログイン

- 1. Webブラウザで https://vpns.cis.kit.ac.jp/ に接続します。
- 2. 「ログインしてください」画面が表示されますので、「Name」欄にCISアカウントのログイン名を、「Password」欄にCISアカウントのパスワードを入力し、 「ログイン」ボタンを押します。

| 京都工芸繊維大学情報科学センターブラウザ VPN |
|--------------------------|
| ユーザ名<br>パスワード            |
| ログイン                     |

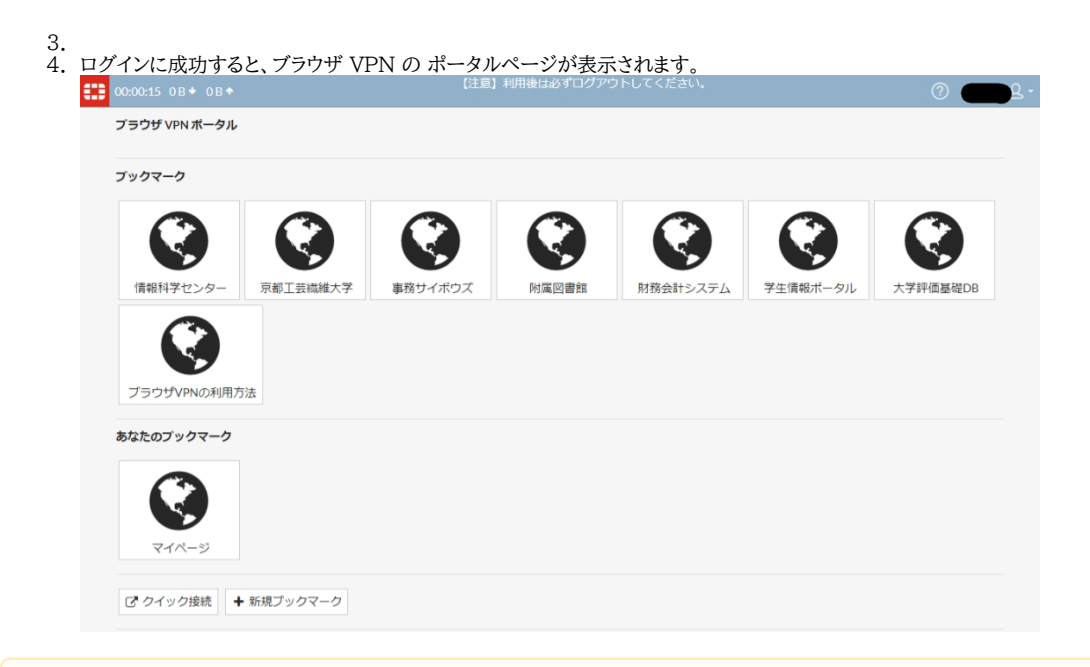

≙

- ブラウザVPNでアクセスしたウェブサイトをブラウザのブックマークに登録しても、後からアクセスはできません。 URL を自分用ブックマークに登録する(後述)の手順でブラウザ VPN にブックマークを登録してください。
   利用後は必ずログアウトしてください。他者の「なりすまし」による悪用を防ぐためです。
- 30 分間通信が行われなかった場合自動的にログアウトされます。利用を継続したいときは再度ログインする必要があります。

# URL を指定してアクセスする

| 1. | ポータルサイトの画面左下、「クイック接続」をクリックします。                                     |  |  |  |  |  |  |
|----|--------------------------------------------------------------------|--|--|--|--|--|--|
|    |                                                                    |  |  |  |  |  |  |
|    | フラウサ VPN ホータル                                                      |  |  |  |  |  |  |
|    | ブックマーク                                                             |  |  |  |  |  |  |
|    | ・             ・                                                    |  |  |  |  |  |  |
|    | プラウザVPNの利用方法                                                       |  |  |  |  |  |  |
|    |                                                                    |  |  |  |  |  |  |
|    | ₹4 <b>%</b> -9                                                     |  |  |  |  |  |  |
|    | □ クイック接続 + 新規ブックマーク                                                |  |  |  |  |  |  |
| 2. | URLの欄に接続したいサイトのURLを入力します。                                          |  |  |  |  |  |  |
|    | < クイック接続<br>( ) クイック接続 ( ) ( ) ( ) ( ) ( ) ( ) ( ) ( ) ( ) ( )     |  |  |  |  |  |  |
|    |                                                                    |  |  |  |  |  |  |
|    | SSO214デンSept14 つ<br>ラウンチ キャンセル                                     |  |  |  |  |  |  |
|    |                                                                    |  |  |  |  |  |  |
|    |                                                                    |  |  |  |  |  |  |
|    |                                                                    |  |  |  |  |  |  |
|    |                                                                    |  |  |  |  |  |  |
| 3. | 「ラウンチ」を押します。                                                       |  |  |  |  |  |  |
|    | < <i>ウイック接続</i> ( ) クイック接続 ( ) ( ) ( ) ( ) ( ) ( ) ( ) ( ) ( ) ( ) |  |  |  |  |  |  |
|    | HTTP/HTTPS URL https://www.kit.ac.jp/private/                      |  |  |  |  |  |  |
|    | SSOクレデンシャル ①<br>ラウンチ キャンセル                                         |  |  |  |  |  |  |
|    |                                                                    |  |  |  |  |  |  |
|    |                                                                    |  |  |  |  |  |  |
|    |                                                                    |  |  |  |  |  |  |
|    |                                                                    |  |  |  |  |  |  |

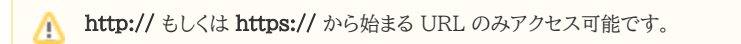

⚠️ Web メール、ヘルプデスクにアクセスしようとするとブロックされます。これらのサービスには、直接アクセスしてください。

### URL を自分用ブックマークに登録する

よくアクセスする URL をブラウザ VPN の自分用ブックマークに登録することができます。

| ブラウザ VPN ポータル |          |         |       |          |          |          |
|---------------|----------|---------|-------|----------|----------|----------|
|               |          | 0       | 0     | 0        |          |          |
| 情報科学センター      | 京都工芸繊維大学 | 事務サイボウズ | 附属図書館 | 財務会計システム | 学生情報ボータル | 大学評価基礎DB |
|               |          |         |       |          |          |          |
| ブラウザVPNの利用方   | 法        |         |       |          |          |          |
| ご クイック接続 🕇    | 新規ブックマーク |         |       |          |          |          |
|               |          |         |       |          |          |          |
|               |          |         |       |          |          |          |

2. 【名前】欄にブックマークの名前、【URL】にブックマークに登録したい URL、【説明】にブックマークの説明(任意)を入力します。

| 0:16:51 08♥ 08♥ |  | O |
|-----------------|--|---|
| く 新規プックマーク      |  |   |
|                 |  |   |
|                 |  |   |
| 前               |  |   |
| RL              |  |   |
|                 |  |   |
|                 |  |   |
| 保存 キャンセル        |  |   |
|                 |  |   |
|                 |  |   |
|                 |  |   |
|                 |  |   |
|                 |  |   |
|                 |  |   |
|                 |  |   |
|                 |  |   |
|                 |  |   |

| 3. | 【保存】を押します。                           |                                       |                  |              |
|----|--------------------------------------|---------------------------------------|------------------|--------------|
|    | 00:19:43 0 B ◆ 0 B ◆                 | 【注意】利用後は必ずログアウトして                     | こください。           | ଡ <u>୫</u> - |
|    | く 新規プックマーク                           |                                       |                  |              |
|    |                                      |                                       |                  |              |
|    |                                      |                                       |                  |              |
|    | нттр/нттрs                           |                                       |                  |              |
|    | 名前 大学ウェブ(学内専用)                       |                                       |                  |              |
|    | URL https://www.kit.ac.jp/priva      | te/                                   |                  |              |
|    | 就明<br>SSOクレデンシャル                     |                                       |                  |              |
|    |                                      |                                       |                  |              |
|    | 保存キャンセル                              |                                       |                  |              |
|    |                                      |                                       |                  |              |
|    |                                      |                                       |                  |              |
|    |                                      |                                       |                  |              |
|    |                                      |                                       |                  |              |
|    |                                      |                                       |                  |              |
|    |                                      |                                       |                  |              |
|    |                                      |                                       |                  |              |
| 4  | 【あたたのブックマーク】にブックマー                   | クが啓録されます                              |                  |              |
| 1. | ■ 00:21:06 0 B + 0 B +               | 2 2 2 2 2 2 2 2 2 2 2 2 2 2 2 2 2 2 2 | ください。            | <u>ا ا</u>   |
|    | プラウザ VPN ポータル                        |                                       |                  |              |
|    |                                      |                                       |                  |              |
|    | ブックマーク                               |                                       |                  |              |
|    |                                      |                                       |                  |              |
|    |                                      |                                       |                  |              |
|    | 情報科学センター<br>京都工芸繊維大学                 | 事務サイボウズ 附属図書館 財打                      | 務会計システム 学生情報ポータル | 大学評価基礎DB     |
|    |                                      |                                       |                  |              |
|    |                                      |                                       |                  |              |
|    |                                      |                                       |                  |              |
|    | フラウ <del>サ</del> VPNの利用方法            |                                       |                  |              |
|    | あなたのブックマーク                           |                                       |                  |              |
|    |                                      |                                       |                  |              |
|    |                                      |                                       |                  |              |
|    |                                      |                                       |                  |              |
|    | ハナジェン (ナビッ号用)                        |                                       |                  |              |
|    | ☑ クイック接続 ◆ 新規ブックマーク                  |                                       |                  |              |
|    | 情報科学センター<br>京都工芸総維大学<br>ブラウザ/PNの利用方法 | 事務サイボウズ 附属回書館 財                       | 務会計システム 学生情報ポータル | 大学評価團礎DB     |
|    | ブラウザVPNの利用方法                         |                                       |                  |              |
|    |                                      |                                       |                  |              |
|    | ブラウザン/251/の利用方法                      |                                       |                  |              |
|    | ブラウザVPNの利用方法                         |                                       |                  |              |
|    | ノッワサ<br>VPNの<br>利用<br>方法             |                                       |                  |              |
|    | キやためゴックフーク                           |                                       |                  |              |
|    | あなたのブックマーク                           |                                       |                  |              |
|    |                                      |                                       |                  |              |
|    |                                      |                                       |                  |              |
|    |                                      |                                       |                  |              |
|    | 大学ウェブ(学内専用)                          |                                       |                  |              |
|    | これ カイック接接 土 転換ゴックラーク                 |                                       |                  |              |
|    | 5 91 993840 <b>•</b> MI70 998-9      |                                       |                  |              |

# Related articles

- VPN接続サービスはどちらがおすすめですか。
- ブラウザ VPN (Cisco ASAv) 利用手引き
- ブラウザ VPN (FortiGate) 利用手引き
- ブラウザVPN利用手引き